# HƯỚNG DẪN SỬ DỤNG HỆ THỐNG QUẢN LÝ THÔNG TIN KHÁM CHỮA BỆNH

### 1 Hướng dẫn quản lý và bảo mật tài khoản hệ thống

## 1.1 Mật khẩu và bảo mật tài khoản

- Khi nhận được tài khoản, người được giao quản trị tài khoản cần thực hiện bước quan trọng là thay đổi mật khẩu ngay trong lần đăng nhập đầu tiên. Mật khẩu cần đạt ít nhất 8 ký tự, bao gồm chữ in hoa, chữ thường, số, và ký tự đặc biệt để đảm bảo mức độ an toàn cao.
- Người quản trị tài khoản tại mỗi đơn vị phải duy trì việc thay đổi mật khẩu thường xuyên, không ít hơn 1 lần trong khoảng thời gian 6 tháng, nhằm nâng cao tính bảo mật của hệ thống.
- Người được giao quản trị tài khoản chịu trách nhiệm đầy đủ với tài khoản được giao và nghiêm cấm chia sẻ thông tin tài khoản cho bất kỳ cá nhân nào không có quyền quản trị, vận hành hệ thống.
- Trong trường hợp chuyển công tác, quy trình bàn giao tài khoản cần được thực hiện để đảm bảo tính liên tục của quản lý và bảo mật tài khoản.
- Ngay sau khi tiếp nhận, người tiếp quản tài khoản phải ngay lập tức thực hiện việc thay đổi mật khẩu, nhằm đảm bảo rằng người tiền nhiệm không thể tiếp tục truy cập vào tài khoản.

## 1.2 Bảo mật thông tin cá nhân

- Tài khoản phải được giữ an toàn trong quá trình sử dụng hệ thống thông tin quốc gia quản lý kê đơn thuốc và bán thuốc theo đơn, nhằm đảm bảo tính toàn vẹn và bảo mật của thông tin nhạy cảm.
- Bảo vệ thông tin cá nhân là một trách nhiệm quan trọng, và việc không chia sẻ thông tin với bất kỳ cá nhân nào ngoại trừ quản trị hệ thống trong các trường hợp cần thiết là điều cần thiết.

### 1.3 Quản lý và báo cáo

- Mọi hành động liên quan đến quản lý và bảo mật tài khoản cần tuân thủ nghiêm ngặt theo quy chế quản lý và vận hành hệ thống, nhằm đảm bảo rằng các quy trình được thực hiện đúng đắn và an toàn.
- Bất kỳ sự bất thường nào liên quan đến tài khoản cần được báo cáo ngay lập tức về cơ quan quản lý hệ thống để xử lý theo quy trình quản lý sự cố bảo mật, nhằm giữ cho hệ thống hoạt động một cách an toàn và ổn định.

# 1.4 Thông tin liên hệ hỗ trợ

- Để đảm bảo sự hỗ trợ hiệu quả, thông tin liên hệ hỗ trợ có sẵn qua email cdc.kcb.vn và số điện thoại được hiển thị trên trang đăng nhập của hệ thống. Đây là các kênh giao tiếp chính để giải đáp mọi thắc mắc và cung cấp hỗ trợ kịp thời cho người dùng.
- Link tham gia Nhóm hỗ trợ trên Telegram "cdc.kcb.vn" <u>https://t.me/+cIJ06g9iZl4wNWI1</u>

### 2 Hướng dẫn đăng nhập, đăng ký và khôi phục tài khoản

## 2.1 Hướng dẫn đăng ký và đăng nhập hệ thống

**Bước 1:** Truy cập trang đăng ký tài khoản của hệ thống tại đường dẫn: https://cdc.kcb.vn/. Tại màn hình "Đăng nhập" chọn 'Đăng ký'.

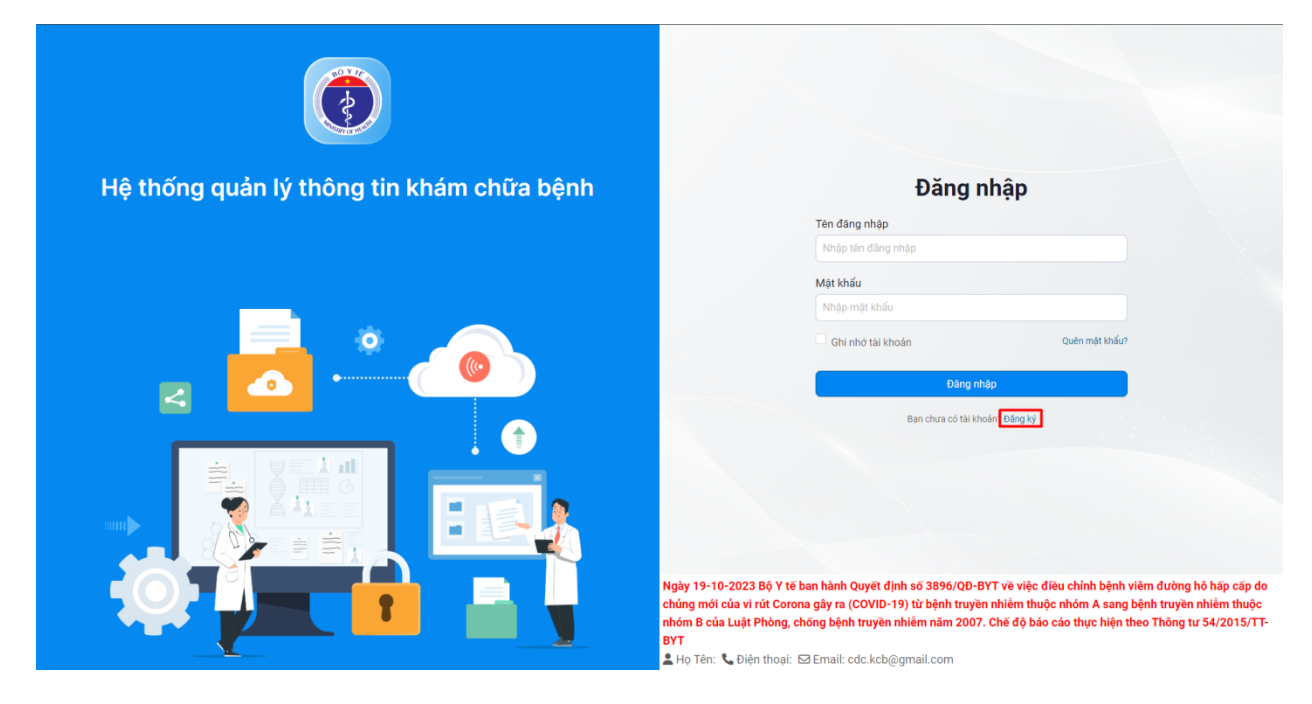

**Bước 2:** Tại màn hình "Đăng ký tài khoản cơ sở y tế", khai báo phần thông tin đăng ký bằng cách chọn 'Cơ sở y tế' và chọn 'Phân hệ sử dụng'

|                                            | Đăng ký tài khoản cơ sở y tế                                                                                                    |                           |
|--------------------------------------------|----------------------------------------------------------------------------------------------------|---------------------------|
|                                            | Thông tin đăng ký                                                                                                    |                           |
|                                            | Cơ sở y tế∙                                                                                                    |                           |
|                                            | Bệnh viện đa khoa quốc tế Vinmec 🗸 🗸                                                                                                    |                           |
| Hệ thống quản lý thông tin khám chữa hệnh  | Đăng ký sử dụng phân hệ •                                                                                                    |                           |
| hệ thống quản lý thống tin khánh chữa bệnh | Báo cáo nghi lễ, tết v                                                                                                    |                           |
|                                            | Tài khoản đãng ký mới                                                                                                    | <b>.</b>                  |
|                                            | Tên đăng nhập • Email •                                                                                                    |                           |
|                                            |                                                                                                    |                           |
|                                            | Họ và tên • Số điện thoại                                                                                                    |                           |
|                                            |                                                                                                    |                           |
|                                            | Phòng ban Chức vụ                                                                                                    |                           |
|                                            |                                                                                                    |                           |
|                                            | (*) Đăng kỳ mới tài khoản hệ thống sẽ gửi mật khẩu mới vào email của bạn                                                                                                    |                           |
|                                            | (*) Nhấn vào "Quên mật khẩu" để lấy lại tài khoản nếu hệ thống báo tài khoản hoặc email đã tồn tại                                                                                                    |                           |
|                                            | Đũng ký                                                                                                    |                           |
|                                            | Đã có tài khoản? Đăng nhập                                                                                                    |                           |
|                                            | Quên mật khẩu ?                                                                                                    |                           |
|                                            | Ngày 19-10-2023 Bộ Y tế ban hành Quyết định số 3896/QĐ-BYT về việc điều chính bệnh viêm đường hỗ hặp c<br>chúng mới của vi rút Corona gây ra (COVID-19) từ bệnh truyền nhiễm thuộc nhóm A sang bệnh truyền nhiễm t<br>nhóm B của Luật Phòng, chống bệnh truyền nhiễm năm 2007. Chế độ bảo cáo thực hiện theo Thông tư 54/20<br>BYT<br><sup>6</sup> Ưa Tăn: <sup>1</sup> Diận thoại: 52 Email: cde kch@amail.com | cấp do<br>thuộc<br>15/TT- |
|                                            |                                                                                                    |                           |

Tiếp theo điền đầy đủ thông tin bắt buộc, bao gồm: 'Tên đăng nhập', 'Email', 'Họ và tên' và các thông tin khác nếu cần.

|                                           | Đăng                                                                               | ký tài khoản cơ sở y tế                                                                                                    |
|-------------------------------------------|------------------------------------------------------------------------------------|----------------------------------------------------------------------------------------------------|
|                                           | Thông tin đãng ký                                                                  |                                                                                                    |
|                                           | Cơ sở y tế∙                                                                        |                                                                                                    |
|                                           | Bệnh viện đa khoa quốc tế Vinmec                                                   |                                                                                                    |
| Hộ thống quản lý thông tin khám chữa hônh | Đăng ký sử dụng phân hệ •                                                          |                                                                                                    |
| nệ thống quản lý thống thì khản chữa bệnh | Báo cáo nghỉ lễ, tết                                                               |                                                                                                    |
|                                           | Tài khoản đãng ký mới                                                              |                                                                                                    |
|                                           | Tên đăng nhập *                                                                    | Email •                                                                                                    |
|                                           | bacsi01                                                                            | bacsi01@gmail.com                                                                                                    |
|                                           | Họ và tên •                                                                        | Số điện thoại                                                                                                    |
|                                           | bacsi01                                                                            |                                                                                                    |
|                                           | Phòng ban                                                                          | Chức vụ                                                                                                    |
|                                           |                                                                                    |                                                                                                    |
|                                           | (*) Đăng ký mới tài khoản hệ thống sẽ gửi n                                        | nật khẩu mới vào email của bạn                                                                                                    |
|                                           | (*) Nhấn vào "Quên mật khẩu" để lấy lại tài                                        | khoản nếu hệ thống báo tài khoản hoặc email đã tồn tại                                                                                         |
|                                           |                                                                                    | Đăng ký                                                                                                    |
|                                           |                                                                                    | Đã có tài khoản? Đăng nhập                                                                                                    |
|                                           |                                                                                    | Quên mật khẩu ?                                                                                                    |
|                                           | Ngày 19-10-2023 Bộ Y tế ban hành Quyết<br>chủng mới của vị rút Corona gây ra (COV) | t định số 3896/QĐ-BYT về việc điều chỉnh bệnh viêm đường hô hấp cấp do<br>D-19) từ bênh truyền nhiễm thuộc nhóm A sang bênh truyền nhiễm thuộc |
|                                           | nhóm B của Luật Phòng, chống bệnh truy                                             | ền nhiễm năm 2007. Chế độ báo cáo thực hiện theo Thông tư 54/2015/TT-                                                                          |
|                                           | BYT<br>• Ha Tân: • Diân thani: 53 Empil: ada ka                                    | ab@amail.com                                                                                                    |
|                                           | 👝 no ren. 💊 bien dibal. 🖾 Erhall. cuc.ko                                           | -b@gman.com                                                                                                    |

 Chọn 'Đăng ký' để hoàn tất quá trình đăng ký và gửi yêu cầu hệ thống kích hoạt tài khoản qua email.

|                                           | Đăng                                                                               | ký tài khoản cơ sở y tế                                                                                                    |
|-------------------------------------------|------------------------------------------------------------------------------------|----------------------------------------------------------------------------------------------------|
|                                           | Thông tin đăng ký                                                                  |                                                                                                    |
|                                           | Cơ sở y tế∗                                                                        |                                                                                                    |
|                                           | Bệnh viện đa khoa tư nhân Trí Đức                                                  | v                                                                                                    |
| Hệ thống quản lý thông tin khám chữa hệnh | Đăng ký sử dụng phân hệ •                                                          |                                                                                                    |
| hệ thống quản lý thống th khản chữa bệnh  | Công khai y tế                                                                     | v                                                                                                    |
|                                           | Tài khoản đăng ký mới                                                              |                                                                                                    |
|                                           | Tên đăng nhập •                                                                    | Email •                                                                                                    |
|                                           | bacsi02                                                                            | bacsi02@gmail.com                                                                                                    |
|                                           | Họ và tên •                                                                        | Số điện thoại                                                                                                    |
|                                           | bacsi02                                                                            |                                                                                                    |
|                                           | Phòng ban                                                                          | Chức vụ                                                                                                    |
|                                           |                                                                                    |                                                                                                    |
|                                           | (*) Đăng ký mới tài khoản hệ thống sẽ gửi n                                        | nật khẩu mói vào email của bạn                                                                                                    |
|                                           | (*) Nhấn vào "Quên mật khẩu" để lấy lại tài l                                      | khoản nếu hệ thống báo tài khoản hoặc email đã tồn tại                                                                                         |
|                                           |                                                                                    | Đãng ký                                                                                                    |
|                                           |                                                                                    | Đã có tài khoản? Đăng nhập                                                                                                    |
|                                           |                                                                                    | Quên mật khẩu ?                                                                                                    |
|                                           | Ngày 19-10-2023 Bộ Y tế ban hành Quyết<br>chủng mới của vi rút Corona gây ra (COVI | t định số 3896/QĐ-BYT về việc điều chỉnh bệnh viêm đường hô hấp cấp do<br>D-19) từ bệnh truyền nhiễm thuộc nhóm A sang bệnh truyền nhiễm thuộc |
|                                           | nhóm B của Luật Phòng, chống bệnh truy                                             | ền nhiễm năm 2007. Chế độ báo cáo thực hiện theo Thông tư 54/2015/TT-                                                                          |
|                                           | 💄 Họ Tên: 📞 Điện thoại: 🖂 Email: cdc.kc                                            | sb@gmail.com                                                                                                    |

**Bước 3:** Người dùng thực hiện truy cập vào email đã khai báo và xác thực kích hoạt tài khoản theo đường liên kết được gửi đến hộp thư

|   | Email thông tin tải khoản Hóp thư đến x                                                                     |                      |   |   | æ | Ľ |
|---|----------------------------------------------------------------------------------------------------|----------------------|---|---|---|---|
| • | HỆ THỔNG KẾT NỐI THÔNG TIN KHẢM CHỮA BỆNH VỚI CÔNG CÔNG KHAI Y TẾ ⊲hơmecongbogiacuc@gmail.com><br>đến tới ❤ | 14:10 (0 phút trước) | ☆ | ٢ | ¢ | : |
|   |                                                                                                    |                      |   |   |   |   |
|   | Kinh gử: bacsi02.<br>Tải khoản truy cập Hệ thống                                                            |                      |   |   |   |   |
|   | Thông tin tải khoản của bạn là:                                                                             |                      |   |   |   |   |
|   | - Tên đăng nhập: bacsi02<br>- Mật khẩu: 34P                                                                 |                      |   |   |   |   |
|   | http://congkhaikeb.orenda.vn/account/login<br>Chúc bạn một ngày tốt lành!                                   |                      |   |   |   |   |

Bước 4: Sau khi chọn liên kết xác nhận kích hoạt tài khoản thực hiện đăng nhập hệ thống:

- Truy cập trang đăng nhập của hệ thống tại địa chỉ: cdc.kcb.vn.
- Nhập địa chỉ email và mật khẩu đã đăng ký.

| Hệ thống quản lý thông tin khám chữa bệnh | Đăng nhập                                                                                                    |
|-------------------------------------------|----------------------------------------------------------------------------------------------------|
|                                           | Tên đăng nhập                                                                                                    |
|                                           | Nhập tên đăng nhập                                                                                                    |
|                                           | Mật khẩu                                                                                                    |
|                                           | Nhập mật khẩu                                                                                                    |
|                                           | Ghi nhớ tài khoản Quên mặt khẩu?                                                                                                    |
|                                           | Đảng nhập                                                                                                    |
|                                           | Bạn chưa có tài khoản? Đăng kỳ                                                                                                    |
|                                           |                                                                                                    |
|                                           | Ngày 19-10-2023 Bộ Y tế ban hành Quyết định số 3896/QĐ-BYT về việc điều chỉnh bệnh viêm đường hỗ hặp cấp do<br>chúng mới của vi rứt Corona gây ra (COVID-19) từ bệnh truyền nhiêm thuộc nhóm A sang bệnh truyền nhiêm thuộc<br>nhóm B của Luật Phòng, chống bệnh truyền nhiễm năm 2007. Chế độ báo cáo thực hiện theo Thông tư 54/2015/TT-<br>BYT<br>♣ Họ Tên: ♣ Diện thoại:  Email: cdc.kcb@gmail.com |

- Nhấn nút 'Đăng nhập' để truy cập vào tài khoản của bạn.

| Hệ thống quản lý thông tin khám chữa bệnh | Đăng nhập                                                                                                    |
|-------------------------------------------|----------------------------------------------------------------------------------------------------|
|                                           | Tên đảng nhập<br>Nhập tên đảng nhập<br>Mặt khẩu                                                                                                    |
|                                           | Nhập mật khẩu       Ghi nhớ tài khoản       Quên mặt khẩu?                                                                                                    |
|                                           | Bạn chưa có tài khoản? Đảng ký                                                                                                    |
|                                           | Ngày 19-10-2023 Bộ Y tế ban hành Quyết định số 3896/QD-BYT về việc điều chỉnh bệnh viêm đường hồ hặp cấp do<br>chủng mới của vi rứi Corona gây ra (COVID-19) từ bệnh truyền nhiễm thuộc nhóm A sang bệnh truyền nhiêm thuộc<br>nhóm B của Luật Phòng, chống bệnh truyền nhiễm năm 2007. Chế độ báo cáo thực hiện theo Thông tư 54/2015/TT-<br>BYT<br>2 Họ Tên: 📞 Điện thoại: 🖂 Email: cdc.kcb@gmail.com |

# 2.2 Hướng dẫn khôi phục tài khoản

Bước 1: Trên trang đăng nhập, nhấn vào liên kết 'Quên Mật Khẩu'

| Hệ thống quản lý thông tin khám chữa bệnh | Đăng nhập                                                                                                    |
|-------------------------------------------|----------------------------------------------------------------------------------------------------|
|                                           | Tên đảng nhập                                                                                                    |
|                                           | Nhập tên đăng nhập                                                                                                    |
|                                           | Mật khẩu                                                                                                    |
|                                           | Nhập mật khẩu                                                                                                    |
|                                           | Ghi nhớ tài khoản Quên mặt khẩu?                                                                                                    |
|                                           | Đãng nhập                                                                                                    |
|                                           | Bạn chưa có tải khoản? Đảng kỳ                                                                                                    |
|                                           |                                                                                                    |
|                                           | Ngày 19-10-2023 Bộ Y tế ban hành Quyết định số 3896/QD-BYT về việc điều chính bệnh viêm đường hồ hặp cấp do<br>chúng mới của vi rút Corona gây ra (COVID-19) từ bệnh truyền nhiễm thuộc nhóm A sang bệnh truyền nhiễm thuộc<br>nhóm B của Luật Phòng, chống bệnh truyền nhiễm năm 2007. Chế độ báo cáo thực hiện theo Thông tư 54/2015/TT-<br>BYT<br>2 Họ Tên: 📞 Điện thoại: 🖂 Email: cdc.kcb@gmail.com |

- Nhập địa chỉ email đã đăng ký với tài khoản của bạn.

| Hệ thống quản lý thông tin khám chữa bệnh | Quên mật khẩu                                                                                                    |
|-------------------------------------------|----------------------------------------------------------------------------------------------------|
|                                           | Bạn vui lòng nhập lại địa chỉ email để đặt lại mật khẩu                                                                                                    |
|                                           | Tên đàng nhập<br>bacsi01@gmail.com                                                                                                    |
|                                           | Quay lại Đảng nhập Đảng kỳ →                                                                                                    |
|                                           |                                                                                                    |
|                                           | Ngày 19-10-2023 Bộ Y tế ban hành Quyết định số 3896/QD-BYT về việc điều chính bệnh viêm đường hỗ hặp cấp do<br>chúng mới của vi rút Corona gây ra (COVID-19) từ bệnh truyền nhiềm thuộc nhóm A sang bệnh truyền nhiềm thuộc<br>nhóm B của Luật Phòng, chống bệnh truyền nhiềm năm 2007. Chế độ báo cáo thực hiện theo Thông tư 54/2015/TT-<br>BYT<br>BYT<br>♣ Họ Tên: ♣ Diên thoại: ➡ Bernaik cdc.kcb@gmail.com |

Bước 2: Truy cập đường dẫn khôi phục mật khẩu trong hộp thư của email đã đăng ký

- Nhấn vào liên kết khôi phục để đặt lại mật khẩu cho tài khoản của bạn.

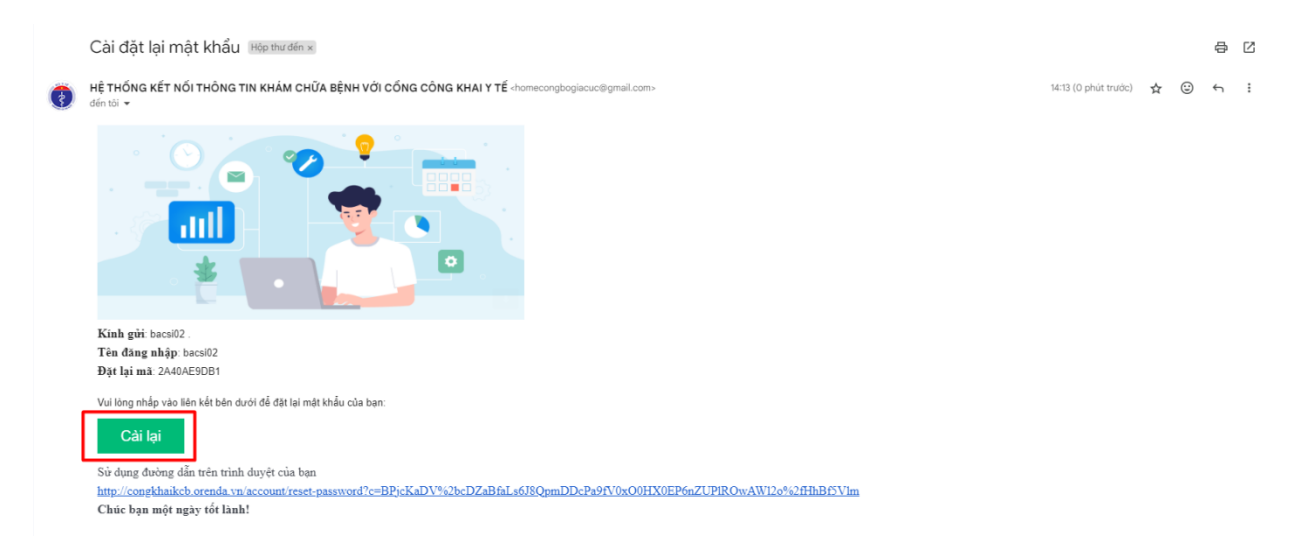

 Điền mật khẩu mới đúng định dạng, nhập lại mật khẩu đã điền và gửi yêu cầu cập nhật mật khẩu đến hệ thống.

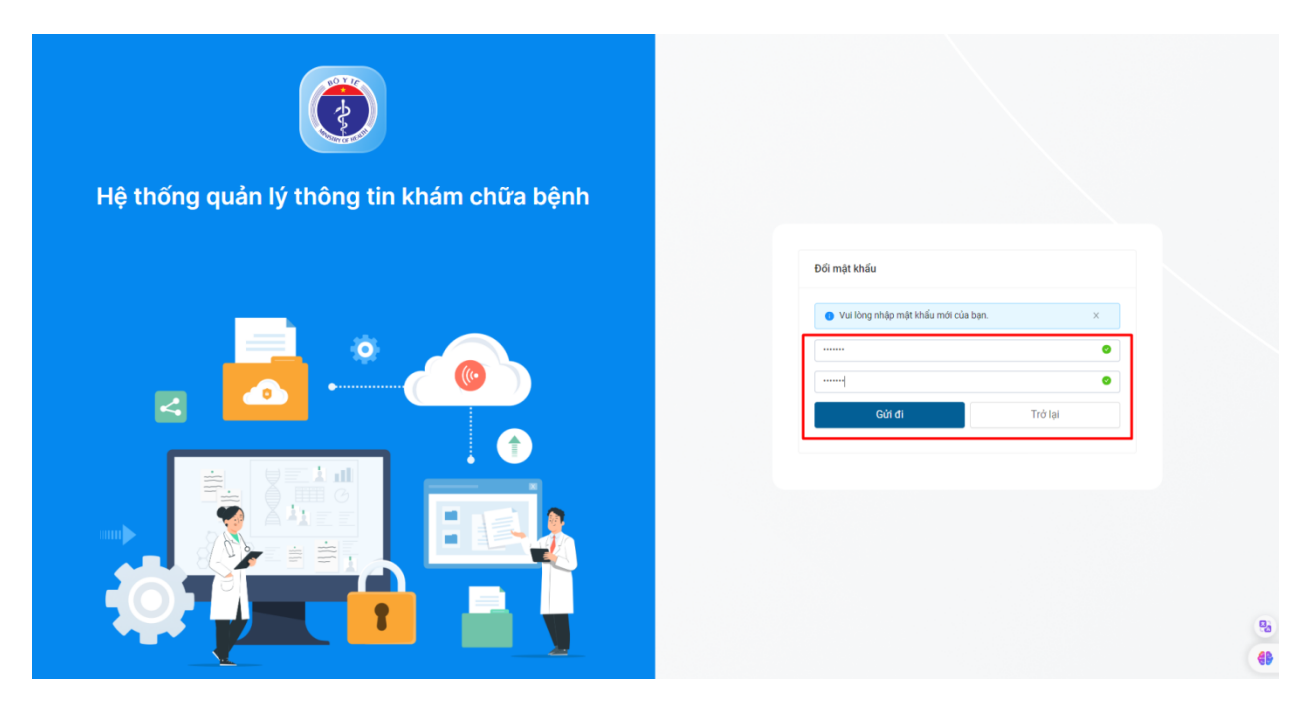

## 3 Hướng dẫn đăng ký bổ sung phân hệ

**Bước 1:** Trên trang "Tổng quan", chọn 'Đăng Ký Bổ Sung phân hệ' trong danh sách chức năng – phân hệ

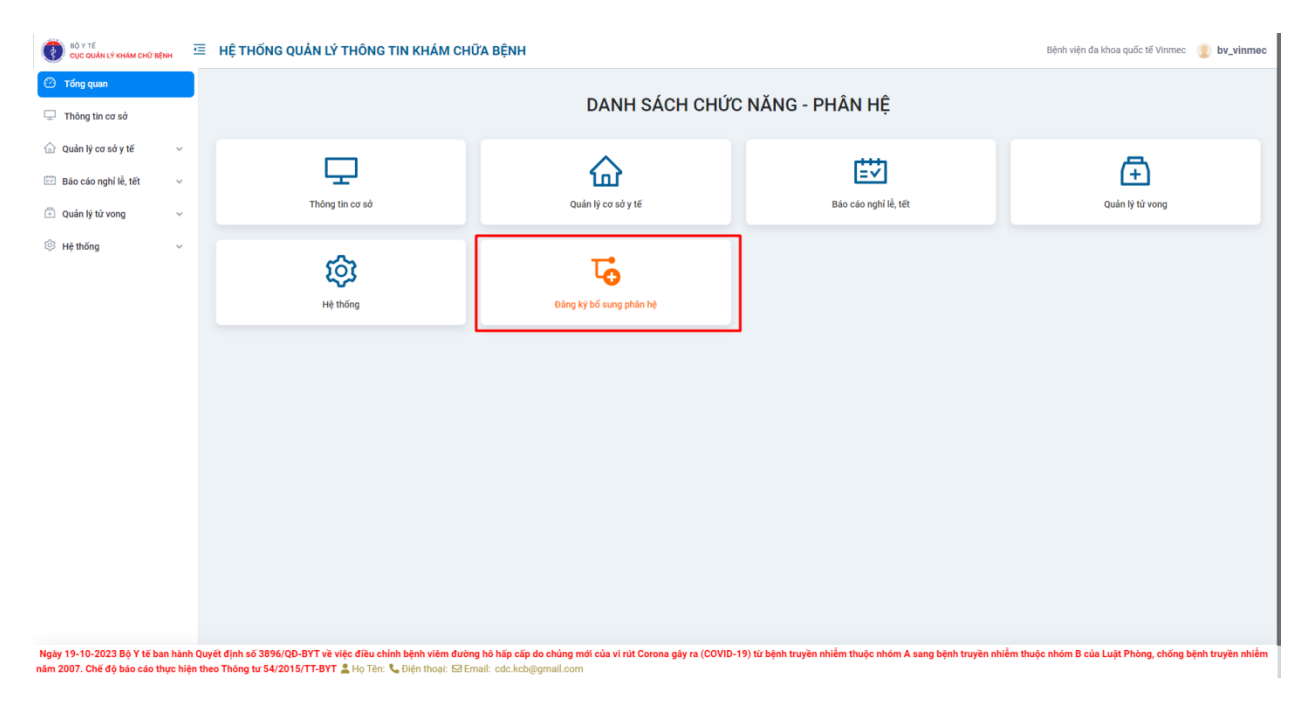

Bước 2: Chọn phân hệ cần đăng ký

 Trên cửa sổ đăng ký bổ sung, chọn phân hệ cần đăng ký bổ sung trong danh sách các phân hệ có sẵn.

| Đảng ký bổ sung mục địch sử dụng                                                                               | D ×                                                    |
|----------------------------------------------------------------------------------------------------|--------------------------------------------------------|
| Loại đăng kỳ: (Đảng kỳ bổ sung phân hệ)                                                                        |                                                        |
| Chức năng hiện tại<br>Cơ số y tế +<br>Bệnh viện đa khoa quốc tế Vinmec<br>Họ tên +<br>BV Vinmec<br>Tái khoản → | Loại hình cơ sở •<br>Bệnh viện<br>Phông ban<br>Chức vụ |
| br_vinnec                                                                                                    |                                                        |
| Dang ky bô sung mục đích sử dụng     Chỏ dụyệt       Phán hệ bổ sung *     Chỏ dụyệt       - Chộc              |                                                        |
| Quan lý cá từ vòng                                                                                             |                                                        |
|                                                                                                    |                                                        |
|                                                                                                    |                                                        |
|                                                                                                    |                                                        |
|                                                                                                    |                                                        |
|                                                                                                    | ➢ Gửi đãng ký Đóng                                     |

Bước 3: Xác nhận và gửi đăng ký

- Kiểm tra kỹ thông tin được tải lên.
- Nhấn nút "Gửi Đăng Ký" để gửi yêu cầu đăng ký bổ sung phân hệ.

| CUC QUÂN LÝ KHẨM CHỮ BỆNH                                      | ē                  | HỆ THỐNG QUẢN LÝ THÔNG TIN KH                                                                      | IÁM CHỮA BỆNH                                                                       |                                             |             |                               | Bệnh viện đa khoa quốc tế Vinmec 🕘 by_vinmec        |
|----------------------------------------------------------------|--------------------|----------------------------------------------------------------------------------------------------|-------------------------------------------------------------------------------------|---------------------------------------------|-------------|-------------------------------|-----------------------------------------------------|
| 🕑 Tổng quan                                                    |                    |                                                                                                    |                                                                                     | , , ,                                       |             |                               |                                                     |
| 🖵 Thông tin cơ sở                                              |                    |                                                                                                    | Đãng ký bổ sung mục đích sử dụng                                                    |                                             | a x         |                               |                                                     |
| 斺 Quản lý cơ sở y tế                                           | ~                  |                                                                                                    | Loai đăng ký: (Đăng ký bổ sung phân hê)                                             |                                             |             |                               | _                                                   |
| 🔛 Báo cáo nghỉ lễ, tết                                         | ×                  | 노                                                                                                  | Chức năng hiện tại                                                                  |                                             |             |                               | (+)                                                 |
| 🕀 Quản lý tử vong                                              | ~                  | Thông tin cơ sở                                                                                    | Cơ sở y tế∗                                                                         | Loại hình cơ sở∗                            | ē           | i, tét                        | Quản lý tử vong                                     |
| Hệ thống                                                       | Ý                  | ති                                                                                                 | Benh vien da knoa quoc te Vinmec<br>Ho tên *<br>BV Vinmec                           | Benh viện<br>Phòng ban                      |             |                               |                                                     |
|                                                                |                    | Hệ thống                                                                                           | Tài khoản *<br>bv_vinmec                                                            | Chức vụ                                     |             |                               |                                                     |
|                                                                |                    |                                                                                                    | Đăng kỳ bổ sung mục đích sử dụng<br>Phân hệ bổ sung •<br>Công khai y tế             | Chờ duyệt<br>• Báo cáo nghỉ lễ, tết         |             |                               |                                                     |
|                                                                |                    |                                                                                                    |                                                                                     | ⊳ Gửi đằng ký                               | Đóng        |                               |                                                     |
|                                                                |                    |                                                                                                    |                                                                                     |                                             |             |                               |                                                     |
|                                                                |                    |                                                                                                    |                                                                                     |                                             |             |                               |                                                     |
|                                                                |                    |                                                                                                    |                                                                                     |                                             |             |                               |                                                     |
| Ngày 19-10-2023 Bộ Y tế ban h<br>năm 2007. Chế độ báo cáo thực | iành Qi<br>hiện ti | ưyết định số 3896/QD-BYT về việc điều chỉnh bệnh<br>neo Thông tư 54/2015/TT-BYT 🌋 Họ Tên: 🍆 Điện t | viêm đường hô hấp cấp do chủng mới của vi rút C<br>hoại: ⊠ Email: cdc.kcb@gmail.com | orona gây ra (COVID-19) từ bệnh truyền nhiề | m thuộc nhó | im A sang bệnh truyền nhiễm t | huộc nhóm B của Luật Phòng, chống bệnh truyền nhiễm |

Bước 4: Theo dõi trạng thái đăng ký

 Sau khi gửi đăng ký, bạn có thể theo dõi trạng thái của đơn đăng ký tại cửa sổ đăng ký bổ sung mục đích sử dụng.

| BỘ Y TẾ<br>Cục quản lý khảm chữ bệnh                                   | HỆ THỐNG QUẢN LÝ THÔNG TIN                                                                        | KHÁM CHỮA BỆNH                                                                              |                                           |                                    | Bệnh viện đa khoa quốc tế Vinmec 🕘 bv_vinmec               |
|------------------------------------------------------------------------|---------------------------------------------------------------------------------------------------|---------------------------------------------------------------------------------------------|-------------------------------------------|------------------------------------|------------------------------------------------------------|
| 🕑 Tổng quan                                                            |                                                                                                   |                                                                                             |                                           | <u> </u>                           |                                                            |
| 🖵 Thông tin cơ sở                                                      |                                                                                                   | Đãng ký bổ sung mục đích sử dụng                                                            |                                           | n ×                                |                                                            |
|                                                                        |                                                                                                   | l nai đăng ký: (Đặng ký hổ sung nhận hệ)                                                    |                                           |                                    |                                                            |
| 🖾 Báo cáo nghỉ lễ, tết 🗸 🗸                                             | 도 도 문 문 문 문 문 문 문 문 문 문 문 문 문 문 문 문 문 문                                                           | Chúc năng hiện tại                                                                          |                                           |                                    | (+)                                                        |
| Quản lý tử vong ~                                                      | Thông tin cơ sớ                                                                                   | Cơ sở y tế •                                                                                | Loại hình cơ sở×                          | ê, tết                             | Quản lý tử vong                                            |
| ④ Hệ thống ~                                                           |                                                                                                   | Bệnh viện đa khoa quốc tế Vinmec                                                            | Bệnh viện<br>Phòng hạp                    |                                    |                                                            |
|                                                                        | ක                                                                                                 | BV Vinmec                                                                                   | Phong ban                                 |                                    |                                                            |
|                                                                        | Hệ thống                                                                                          | Tài khoản •<br>bv_vinmec                                                                    | Chức vụ                                   |                                    |                                                            |
|                                                                        |                                                                                                   |                                                                                             |                                           | _                                  |                                                            |
|                                                                        |                                                                                                   | Đăng ký bổ sung mục đích sử dụng<br>Phân hệ bổ sung *                                       | Chờ duyết                                 |                                    |                                                            |
|                                                                        |                                                                                                   | Công khai y tế 💿                                                                            | <ul> <li>Báo cáo nghỉ lễ, tết</li> </ul>  |                                    |                                                            |
|                                                                        |                                                                                                   | Công khai y tế                                                                              |                                           | -                                  |                                                            |
|                                                                        |                                                                                                   |                                                                                             | 👂 Gửi đãng ký                             | Đóng                               |                                                            |
|                                                                        |                                                                                                   |                                                                                             |                                           |                                    |                                                            |
|                                                                        |                                                                                                   |                                                                                             |                                           |                                    |                                                            |
|                                                                        |                                                                                                   |                                                                                             |                                           |                                    |                                                            |
|                                                                        |                                                                                                   |                                                                                             |                                           |                                    |                                                            |
|                                                                        |                                                                                                   |                                                                                             |                                           |                                    |                                                            |
|                                                                        |                                                                                                   |                                                                                             |                                           |                                    |                                                            |
| Ngày 19-10-2023 Bộ Y tế ban hành<br>năm 2007. Chế đô báo cáo thực hiệr | Quyết định số 3896/QĐ-BYT về việc điều chỉnh bệ<br>n theo Thông tư 54/2015/TT-BYT 🏖 Ho Tên: 🍆 Điệ | nh viêm đường hô hấp cấp do chủng mới của vi rút Co<br>In thoai: 🖂 Email: cdc.kcb@gmail.com | rona gây ra (COVID-19) từ bệnh truyền nhi | ễm thuộc nhóm A sang bệnh truyền r | nhiễm thuộc nhóm B của Luật Phòng, chống bệnh truyền nhiễm |

- Hệ thống sẽ cung cấp thông báo hoặc cập nhật về trạng thái đăng ký.

### Lưu ý:

- Thời gian xử lý đăng ký có thể biến động dựa trên yêu cầu cụ thể và các quy trình nội bộ của hệ thống. Quý khách vui lòng lưu ý rằng các yếu tố như lượng đăng ký, yêu cầu chi tiết, và quy trình kiểm duyệt có thể ảnh hưởng đến thời gian xử lý của đơn đăng ký của bạn.
- Để theo dõi trạng thái của đơn đăng ký, quý khách vui lòng kiểm tra email hoặc thông báo trong tài khoản của mình. Các thông báo này sẽ cung cấp cập nhật về quá trình xử lý, từ bước xác nhận đến kết quả cuối cùng. Việc theo dõi thông tin này giúp bạn nắm bắt được mọi thay đổi hoặc yêu cầu bổ sung từ hệ thống.

### 4 Hướng dẫn nhập và gửi báo cáo nghỉ lễ, Tết

Bước 1: Truy cập chức năng nhập Báo cáo Tết

 Sau khi đăng nhập, tìm và chọn 'Báo cáo nghỉ lễ, Tết' trong danh sách chức năng phân hệ hoặc thanh điều hướng bên trái.

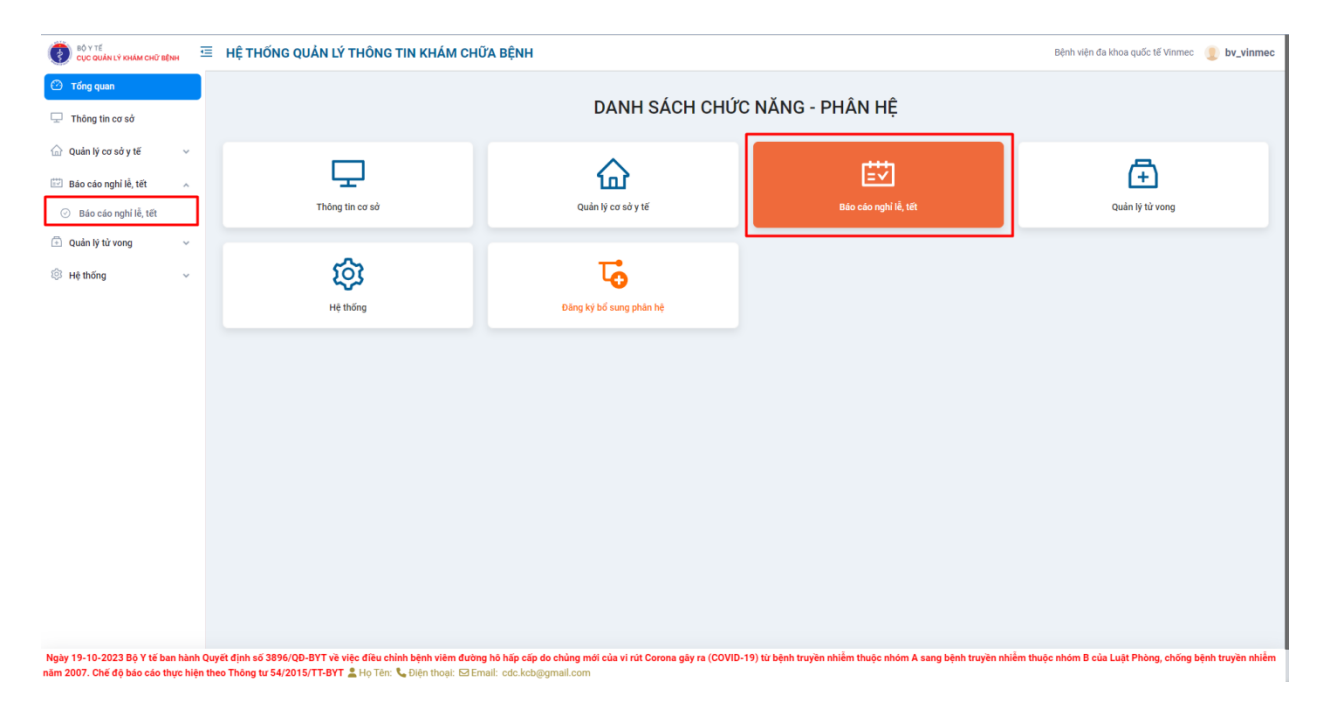

Bước 2: Chọn đợt báo cáo cần báo cáo

| Báo cáo nghỉ lễ, tết       Danh sách cơ sở bảo cáo     Thống kê số Hệu cí       Dực bảo cáo     Thống kê số Hệu cí       Dực bảo cáo     Thống kê số Hệu cí       Tết Durng tich 2024     V       Danh sách bảo cáo (1 bản ghỏ)     Ng       STT     Ngày bảo cáo       1     31/12/2023 | o sô<br>play Dến ngày<br>lay/Tháng/Năm D Ngày/Tháng/Năm<br>Ngày giờ nộp               | Tính<br>(*) - Chọn -<br>Trạng thái                                                                                                    | Trang thái<br>V Chợp: V Q Lảm mớt D Kết xuất<br>Ghi chủ                                                                                                    | 10 ∨ Từ 1 đến 1 bản ghi ∢ ▶                                                                                                    |
|----------------------------------------------------------------------------------------------------|---------------------------------------------------------------------------------------|----------------------------------------------------------------------------------------------------|----------------------------------------------------------------------------------------------------|----------------------------------------------------------------------------------------------------|
| Danh sách cơ sở bảo cáo     Thống kế số lệu c       Đợt bảo cáo     Từ n       Tết Dương lịch 2024     V       Danh sách bảo cáo (1 bản ghì)     ST       STT     Ngày bảo cáo       1     S1/12/2023                                                                                    | o só<br>páy Děn ngáy<br>aly/Tháng/Hám<br>D Ngày giờ nộp                               | Tính<br>D - Chọn -<br>Trạng thải                                                                                                    | Trạng thái<br>V Chộc- V Q Làm mớt D Kết xuất<br>Chí chù                                                                                                    | 10 ∨ ) Từ 1 đến 1 bản ghi ∢ →                                                                                                    |
| Dợt bảo cảo<br>Từ Dụng lịch 2024 v<br>Danh sách bảo cáo (1 bản ghi)<br>STT Ngày bảo cáo<br>1 31/12/2023                                                                                                    | gày Đến ngày<br>Ngày/Tháng/Năm D Ngày/Tháng/Năm<br>Ngày giờ nộp                       | Tinh<br>- Chọn -<br>Trạng thải                                                                                                    | Trạng thải                                                                                                    | 10 ∨ Từ 1 đến 1 bản ghi ∢ →                                                                                                    |
| Tiệt Durng lịch 2024         Ngi           Danh sách bảo cáo (1 bản gh)         STT           STT         Ngày bảo cảo           1         31/12/2023                                                                                                    | ày/Tháng/Năm                                                                          | C- Chọn - Trạng thải                                                                                                    | ✓ -Chọn- ✓ Q Làm mới B Kết xuất                                                                                                    | 10 ∨ Từ 1 đến 1 bản ghi 🐗 🕨                                                                                                    |
| STT         Ngày bảo cáo           1         31/12/2023                                                                                                    | Ngày giờ nộp                                                                          | Trạng thái                                                                                                    | Ghị chú                                                                                                    | 10 ∨ Từ 1 đến 1 bản ghi 🔌 🕨                                                                                                    |
| 1 31/12/2023                                                                                                    | Ngay giơ nộp                                                                          | Trạng thai                                                                                                    | Ghi chu                                                                                                    |                                                                                                    |
| 1 31/12/2023                                                                                                    |                                                                                       |                                                                                                    |                                                                                                    | Thao tac                                                                                                    |
|                                                                                                    |                                                                                       | Chưa báo cáo                                                                                                    | Ngày 31/12/2023 nhập số liệu ca trực ngày 30/12/2023                                                                                                    | Tạo báo cáo 🖉                                                                                                    |
|                                                                                                    |                                                                                       |                                                                                                    |                                                                                                    |                                                                                                    |
| luyi                                                                                                    | Rt djnh s6 3896/QD-BYT vê việc điều chính b<br>5 Thông tự 54/2015/TT-BYT ≩ hộ Tâm & Đ | 1 31/12/2023 eteration of the set of the set | 1 31/12/2023 Consider define<br>The set of the set of the | 1       31/12/2023       Night 31/12/2023 nidup s6 lidu ca trute: night 30/12/2023         Image: Set Set Set Set Set Set Set Set Set Set |

| BỘ Y TẾ<br>CỤC QUÂN LÝ KHẨM CHỮ BỆ       | м 3       | E HỆ THỐN        | G QUẢN LÝ THÔNG TIN K            | HÁM CHỮA BỆNH                            |                               |                                                               | Bệnh viện đa khoa quốc tế Vinmec  🥑 by_vinme       |
|------------------------------------------|-----------|------------------|----------------------------------|------------------------------------------|-------------------------------|---------------------------------------------------------------|----------------------------------------------------|
| Tống quan                                |           | Báo cáo ng       | hỉ lễ, tết                       |                                          |                               |                                                               |                                                    |
| Thông tin cơ sở                          |           | Danh sách cơ s   | sở báo cáo Thống kẻ số liệu cơ s | ιở                                       |                               |                                                               |                                                    |
| 🛛 Quản lý cơ sở y tế                     | ×         | Đợt báo cáo      | Từ ngài                          | y Đến ngày                               | Tinh                          | Trang thái                                                    |                                                    |
| Báo cáo nghỉ lễ, tết                     | ^         | Tết Dương lịc    | ch 2024 v Ngây                   | /Tháng/Năm 🛱 Ngày/Tháng/Năm              | 🛱 - Chọn -                    | <ul> <li>-Chọn- V Q. Làm mới 🚺 Kết xuất</li> </ul>            | <b>]</b>                                           |
| <ul> <li>Báo cáo nghỉ lễ, tết</li> </ul> |           | STT              | Ngày bảo cảo                     | Ngày giờ nộp                             | Trạng thái                    | Ghi chú                                                       | Thao tác                                           |
| Quán lý tứ vong                          | Ÿ         | 1                | 31/12/2023                       |                                          | Chưa báo cáo                  | Ngày 31/12/2023 nhập số liệu ca trực ngày 30/12/2023          | Tạo báo cáo 🖉                                      |
| P Hệ thống                               |           |                  |                                  |                                          |                               |                                                               |                                                    |
|                                          |           |                  |                                  |                                          |                               |                                                               |                                                    |
|                                          |           |                  |                                  |                                          |                               |                                                               |                                                    |
|                                          |           |                  |                                  |                                          |                               |                                                               |                                                    |
|                                          |           |                  |                                  |                                          |                               |                                                               |                                                    |
|                                          |           |                  |                                  |                                          |                               |                                                               |                                                    |
|                                          |           |                  |                                  |                                          |                               |                                                               |                                                    |
|                                          |           |                  |                                  |                                          |                               |                                                               |                                                    |
|                                          |           |                  |                                  |                                          |                               |                                                               |                                                    |
|                                          |           |                  |                                  |                                          |                               |                                                               |                                                    |
|                                          |           |                  |                                  |                                          |                               |                                                               |                                                    |
| ₄y 19-10-2023 Bộ Y tế ba                 | in hành Q | uyết định số 389 | 16/QD-BYT về việc điều chỉnh bện | h viêm đường hô hấp cấp do chủng mới của | vi rút Corona gây ra (COVID-1 | 9) từ bệnh truyền nhiễm thuộc nhóm A sang bệnh truyền nhiễm t | nuộc nhóm B của Luật Phòng, chống bệnh truyền nhiễ |

Bước 3: Chọn ngày cần báo cáo và nhấn 'Tạo báo cáo'

- Trên trang "Tạo báo cáo nghỉ lễ, Tết", điền các trường thông tin theo yêu cầu.
- Cung cấp thông tin chi tiết và chính xác để đảm bảo tính hợp lệ của dữ liệu.

| BÔ Y TẾ<br>CỤC QUÂN LÝ KHẨM CHỮ BỆNH     | ≣          | HỆ TI      | HŐNG                                                                                                    | QUẢN LÝ THÔNG TI                                                      | N КНÁМ CHÍ                           | YA BÊNH                |                   |                   |                 |                    |                 |                    |                         |                   | Bệnh viện đa     | khoa quốc tế Vinn | vec 🧵 bv_vinmec           |
|------------------------------------------|------------|------------|----------------------------------------------------------------------------------------------------|-----------------------------------------------------------------------|--------------------------------------|------------------------|-------------------|-------------------|-----------------|--------------------|-----------------|--------------------|-------------------------|-------------------|------------------|-------------------|---------------------------|
| O Tổng quan                              | Тą         | ao bá      | o cáo                                                                                                    | nghỉ lễ, tết                                                          |                                      |                        |                   |                   |                 |                    |                 |                    | ×                       | Xóng 🗈 Lưu        | nháp 🕘 Lưu v     | rà thêm bộnh nhân | ➢ Gửi báo cáo             |
| Thông tin cơ sở                          |            |            |                                                                                                    |                                                                       |                                      |                        |                   |                   |                 |                    |                 |                    |                         |                   |                  |                   |                           |
| Quản lý cơ sở y tế                       | ~          | Báo c      | 000                                                                                                    |                                                                       |                                      |                        |                   |                   |                 |                    |                 |                    |                         |                   |                  |                   |                           |
| 🔛 Báo cáo nghỉ lễ, tết                   | ^          | Lu         | JU ý<br>10 ší bu ce true nobe 20/12/2023 bio cés vio pole 31/12/2023                                                                                                    |                                                                       |                                      |                        |                   |                   |                 |                    |                 |                    |                         |                   |                  |                   |                           |
| <ul> <li>Báo cáo nghỉ lễ, tết</li> </ul> |            | + S<br>+ Đ | + 55 Bje ca futur påg <b>301/22023</b> also ciso visio ngly <b>311/22023</b><br>+ Để chính xác số liệu, đề ngh con vi tách đủ liệu đề nhậc chi tiết từ 1-6<br>- A thư Tiến để liều cho thư thư tiết nổm thủ ng chu tiết từ 1-6 |                                                                       |                                      |                        |                   |                   |                 |                    |                 |                    |                         |                   |                  |                   |                           |
| Quản lý tử vong                          | ~          | +0         | ot rong                                                                                                    | so (BN niện có tại thời diệm g                                        | ui bao cao) duộc t                   | ự dộng tinh, cơ sơ     | o knong can nnap. |                   |                 |                    |                 |                    |                         |                   |                  |                   |                           |
| Hệ thống                                 | ~          |            | STT                                                                                                    | Khám cấn cứu                                                          | Naiw bio cio                         | Bảnh nhân cũ           | Khán              | n bệnh            | Who wife        | Chuyế              | ín viện         | Ra                 | viện                    | Tử                | vong             | BN hiện có tại th | rời điểm báo cáo          |
|                                          |            |            | 511                                                                                                    | talan cap cau                                                         | ngay bao cao                         | by in that co          | Tổng số           | Khám BHYT         | 100 1101        | Ngoại trú          | Nội trú         | Tổng số ra viện    | Tiên lượng TV<br>xin về | TV nội viện       | TV ngoại viện    | Tổng số           | Ca nặng hoặc<br>nguy kịch |
|                                          |            | ٠          |                                                                                                    | KHẨM CHỮA BỆNH<br>CHUNG<br>(Hệ thống tự tính, không nhập<br>dòng này) | 31/12/2023                           |                        |                   |                   |                 |                    |                 |                    |                         |                   |                  |                   |                           |
|                                          |            | +          | 1                                                                                                    | Tai nạn giao thông                                                    | 31/12/2023                           |                        |                   |                   |                 |                    |                 |                    |                         |                   |                  |                   |                           |
|                                          |            | +          | 2                                                                                                    | Tai nạn do phảo nổ, phảo<br>hoa                                       | 31/12/2023                           |                        |                   |                   |                 |                    |                 |                    |                         |                   |                  |                   |                           |
|                                          |            | ٠          | 3                                                                                                    | Tai nạn do vũ khí, vật liệu<br>nổ tự chế                              | 31/12/2023                           |                        |                   |                   |                 |                    |                 |                    |                         |                   |                  |                   |                           |
|                                          |            | +          | 4                                                                                                    | Ngộ độc thực phẩm                                                     | 31/12/2023                           |                        |                   |                   |                 |                    |                 |                    |                         |                   |                  |                   |                           |
|                                          |            | +          | 5                                                                                                    | COVID-19                                                              | 31/12/2023                           |                        |                   |                   |                 |                    |                 |                    |                         |                   |                  |                   |                           |
|                                          |            | ٠          | 6                                                                                                    | Các đối tượng người bệnh<br>khác (không thuộc các đối<br>tượng trên)  | 31/12/2023                           |                        |                   |                   |                 |                    |                 |                    |                         |                   |                  |                   |                           |
|                                          |            |            |                                                                                                    |                                                                       |                                      |                        |                   |                   |                 |                    |                 |                    |                         |                   | 31/12/2023       |                   |                           |
|                                          |            | +          |                                                                                                    | Số ca phẫu thuật                                                      | (loại 3 trở lên)                     |                        |                   |                   |                 |                    |                 |                    |                         |                   |                  |                   |                           |
| Noày 19-10-2023 Bộ V tế hạn b            | sanh Ouvël | +          | uñ 3896                                                                                                    | Trong đó: phẫu th                                                     | uật cấp cứu do tại<br>bênh viễm đườn | nạn<br>n bộ bấn cấp do | chủng mới của vi  | nit Corona dây ra | (COVID-19) từ b | ênh truvền nhiễm : | thuộc nhóm A sa | na bênh truvền nhi | ễm thuộc nhóm B (       | rúa Luất Phòng lợ | hống hệnh truyền | nhiễm năm 2007    | Chế đã báo cáo thu        |

| Tổng quan            |   |               | các đối tượng trên)              |                                         |         |             |               |               |
|----------------------|---|---------------|----------------------------------|-----------------------------------------|---------|-------------|---------------|---------------|
| Thông tin cơ sở      |   |               |                                  |                                         |         | · · · · · · | 21/10/2002    |               |
| Quản lý cơ sở v tế   | J |               | Că an nhậu thuật đani 2 trở lậi  |                                         |         |             | 31/12/2023    |               |
|                      |   | +             | So ca priad didar (loar 5 do lei | ŋ                                       |         |             |               |               |
| 3áo cáo nghí lê, tết | ^ | +             | Trong đó: phẫu thuật cấp cứu     | do tai nạn                              |         |             |               |               |
| Báo cáo nghỉ lễ, tết |   | +             | Trong đó: các phẫu thuật khác    |                                         |         |             |               |               |
| Quản lý tử vong      | ř | +             | Tổng số trẻ sinh tại BV          |                                         |         |             |               |               |
| Hệ thống             | ~ | +             | Trong đó: số trẻ sinh mổ đẻ      |                                         |         | 1           |               | \$            |
|                      |   | +             | Tổng lượng máu dự trữ tại BV     | tại thời điểm báo cáo (đơn vị tính = ml |         |             |               |               |
|                      |   | +             | Số lượt vận chuyển bằng xe cứ    | iu thương BV                            |         |             |               |               |
|                      |   | Diễn biến đặ  | ác biệt khác                     |                                         |         |             |               |               |
|                      |   |               |                                  |                                         |         |             |               |               |
|                      |   |               |                                  |                                         |         |             | Số điện thoại |               |
|                      |   | Đường dây     | r nông                           |                                         |         |             |               |               |
|                      |   | Thông tin liệ | ên hệ                            |                                         |         |             |               | + Thêm liên h |
|                      |   | STT           | Liên hệ                          | Họ và tên                               | Chức vụ | Điện thoại  | Email         | Thao tác      |
|                      |   | 1             | Lãnh đạo trực chuyên môn         |                                         |         |             |               |               |
|                      |   | 2             | Nhân viên trực báo cáo           |                                         |         |             |               |               |
|                      |   |               |                                  |                                         |         |             |               |               |

Bước 4: Xác nhận và gửi báo cáo

- Kiểm tra kỹ thông tin đã điền.
- Nhấn nút 'Gửi báo cáo' khi các thông tin của báo cáo đã được điền đầy đủ và chính xác và sẵn sàng gửi cho tuyến quản lý duyệt.
- Nhấn nút 'Lưu nháp' khi các thông tin của báo cáo chưa được điền đầy đủ, chính xác và sẽ được điền bổ sung.
- Nhấn nút 'Lưu và thêm bệnh nhân' khi muốn thêm bệnh nhân dựa vào thông tin đã điền và lưu báo cáo.
- Nhấn nút 'Đóng' khi không muốn lưu các thông tin đã được điền trong báo cáo.

| BỘ Y TẾ<br>CỤC QUÂN LÝ KHẨM CHỮ BỆI                       | eH 33                 | H                 | ÊTHỐN                  | IG QUẢN LÝ THÔNG                                                                                                    | TIN KHÁM                                 | CHỮA BỆN                         | н                               |                   |                |                 |                   |                    |                         | Bệnh          | iện đa khoa quốc | tế Vinmec  🧕       | bv_vinmec         |
|-----------------------------------------------------------|-----------------------|-------------------|------------------------|----------------------------------------------------------------------------------------------------|------------------------------------------|----------------------------------|---------------------------------|-------------------|----------------|-----------------|-------------------|--------------------|-------------------------|---------------|------------------|--------------------|-------------------|
| O Tổng quan                                               |                       | Tạo               | báo cá                 | io nghỉ lễ, tết                                                                                                    |                                          |                                  |                                 |                   |                |                 |                   |                    | X Đóng 🚺                | .ưu nháp 🛛 ⊙  | Lưu và thêm bệr  | nh nhân 🛛 🔈        | Gửi báo cáo       |
| 🖵 Thông tin cơ sở                                         |                       |                   |                        |                                                                                                    |                                          |                                  |                                 |                   |                |                 |                   |                    |                         |               |                  |                    |                   |
| Quản lý cơ sở y tế                                        | v                     | B                 | áo cáo                 |                                                                                                    |                                          |                                  |                                 |                   |                |                 |                   |                    |                         |               |                  |                    |                   |
| 📴 Báo cáo nghỉ lễ, tết                                    | ^                     |                   | Lưu ý                  |                                                                                                    |                                          |                                  |                                 |                   |                |                 |                   |                    |                         |               |                  |                    |                   |
| Ø Báo cáo nghỉ lễ, tết                                    |                       |                   | + Số liệu<br>+ Để chír | -Số liệu ca trực ngày <b>30/12/2023</b> báo cáo vào ngày <b>31/12/2023</b><br>- Để chính xáo số liệu, đề nghị đươn vĩ tách dù liệu để nhập vào các hàng nhi tiết từ 1-6<br>- Để Trấn số minh các số liệu các hàng nhà các hàng nhi tiết từ 1-6 |                                          |                                  |                                 |                   |                |                 |                   |                    |                         |               |                  |                    |                   |
| Quản lý tử vong                                           | ×                     |                   | + Cột Tô               | ng sõ (BN hiện có tại thời điề                                                                                                    | m gửi báo cáo) (                         | được tự động tin                 | h, cơ sở không ci               | ān nhập.          |                |                 |                   |                    |                         |               |                  |                    |                   |
| Hệ thống                                                  | ×                     |                   |                        |                                                                                                    | Ngày báo                                 | Bênh nhân                        | Khán                            | n bệnh            |                | Chuy            | rến viện          | Ra                 | viện                    | Τử            | rong             | BN hiện có tạ<br>c | i thời điểm<br>áo |
|                                                           |                       |                   | STT                    | Khám cấp cứu                                                                                                    | cáo                                      | cũ                               | Tổng số                         | Khám BHYT         | Vào viện       | Ngoại trú       | Nội trú           | Tổng số ra<br>viện | Tiên lượng TV<br>xin về | TV nội viện   | TV ngoại viện    | Tổng số            | Ca nặng<br>nguy k |
|                                                           |                       |                   | +                      | KHẨM CHỮA BỆNH<br>CHUNG<br>(Hệ thống tự tính, không<br>nhập dòng này)                                                                                                    | 31/12/2023                               |                                  |                                 |                   |                |                 |                   |                    |                         |               |                  |                    |                   |
|                                                           |                       |                   | ± 1                    | Tai nạn giao thông                                                                                                    | 31/12/2023                               |                                  |                                 |                   |                |                 |                   |                    |                         |               |                  |                    |                   |
|                                                           |                       |                   | + 2                    | Tai nạn do phảo nổ,<br>pháo hoa                                                                                                    | 31/12/2023                               |                                  |                                 |                   |                |                 |                   |                    |                         |               |                  |                    |                   |
|                                                           |                       |                   | + 3                    | Tai nạn do vũ khí, vật<br>liệu nổ tự chế                                                                                                    | 31/12/2023                               |                                  |                                 |                   |                |                 |                   |                    |                         |               |                  |                    |                   |
|                                                           |                       |                   | + 4                    | Ngộ độc thực phẩm                                                                                                    | 31/12/2023                               |                                  |                                 |                   |                |                 |                   |                    |                         |               |                  |                    |                   |
|                                                           |                       |                   | + 5                    | COVID-19                                                                                                    | 31/12/2023                               |                                  |                                 |                   |                |                 |                   |                    |                         |               |                  |                    |                   |
|                                                           |                       |                   | + 6                    | Các đối tượng người<br>bệnh khác (không thuộc<br>các đối tượng trên)                                                                                                    | 31/12/2023                               |                                  |                                 |                   |                |                 |                   |                    |                         |               |                  |                    |                   |
| Ngày 19-10-2023 Bộ Y tế ba<br>năm 2007. Chế độ báo cáo th | n hành Q<br>ực hiện t | uyết đị<br>heo Th | inh số 38<br>Iông tự 5 | 96/QD-BYT về việc điều ch<br>4/2015/TT-BYT 💄 Họ Tên:                                                                                                    | <b>ỉnh bệnh viêm</b><br>Sa Điện thoại: I | đường hô hấp c<br>M Email: cực k | táp do chủng m<br>choarmail com | ới của vi rút Cor | ona gây ra (CO | VID-19) từ bệnh | i truyền nhiễm th | uộc nhóm A san     | g bệnh truyền nhi       | ễm thuộc nhóm | B của Luật Phòi  | ng, chống bệnh     | truyền nhiễm      |

### Bước 4: Xem và tải báo cáo

Hệ thống sẽ tự động hiển thị trạng thái của báo cáo, gồm 'Đang tổng hợp', 'Chưa báo cáo', 'Đã duyệt'.

| BỘ Y TẾ<br>CỤC QUÂN LÝ KHẨM CHỮ BỆI      | NH G      | ≣ HỆ THỐNG         | G QUẢN LÝ THÔNG TIN KI           | IÁM CHỮA BỆNH                            |                             |                                                                | Bệnh viện đa khoa quốc tế Vinmec  🔋 by_vinmec      |
|------------------------------------------|-----------|--------------------|----------------------------------|------------------------------------------|-----------------------------|----------------------------------------------------------------|----------------------------------------------------|
| Tổng quan                                |           | Báo cáo ngh        | i lễ, tết                        |                                          |                             |                                                                |                                                    |
| 🖵 Thông tin cơ sở                        |           | Danh sách cơ số    | ở báo cáo Thống kẻ số liệu cơ sơ | ŷ                                        |                             |                                                                |                                                    |
| 💮 Quản lý cơ sở y tế                     | ~         | Đợt báo cáo        | Từ ngày                          | Đến ngày                                 | Tinh                        | Trạng thái                                                     |                                                    |
| Báo cáo nghỉ lễ, tết                     | ^         | Báo cáo dịp ng     | ghí lễ 2-9/2023 V Ngày/          | Tháng/Năm 🛱 Ngày/Tháng/Năm               | 🖆 🛛 - Chọn -                | <ul> <li>-Chon-</li> <li>Q Làm mới 🄀 Kết xuất</li> </ul>       |                                                    |
| <ul> <li>Báo cáo nghỉ lễ, tết</li> </ul> |           | STT                | Ngày báo cáo                     | Ngày giờ nộp                             | Trang thái                  | Ghi chú                                                        | 10 ∨ Từ 1 đen 6 bản ghi ∢ ▶<br>Thao tác            |
| Quản lý tử vong                          | ř         | 1                  | 05/09/2023                       |                                          | Chua báo cáo                | Ngày 05/09/2023 nhập số liệu ca trực ngày 04/09/2023           | Tạo báo cáo 🖉                                      |
| 193 Hệ thông                             | ~         | 2                  | 04/09/2023                       | 04/09/2023 8:08                          | Đã duyệt                    | Ngày 04/09/2023 nhập số liệu ca trực ngày 03/09/2023           | Thao tác 🗸                                         |
|                                          |           | 3                  | 03/09/2023                       | 04/09/2023 8:28                          | Đã duyệt                    | Ngày 03/09/2023 nhập số liệu ca trực ngày 02/09/2023           | Thao tác v                                         |
|                                          |           | 4                  | 02/09/2023                       | 03/09/2023 7:51                          | Đã duyệt                    | Ngày 02/09/2023 nhập số liệu ca trực ngày 01/09/2023           | Thao tác 🗸                                         |
|                                          |           | 5                  | 01/09/2023                       | 02/09/2023 7:52                          | Đã duyệt                    | Ngày 01/09/2023 nhập số liệu ca trực ngày 31/08/2023           | Thao tác 🗸                                         |
|                                          |           | 6                  | 31/08/2023                       | 01/09/2023 8:41                          | Đã duyệt                    | Ngày 31/08/2023 nhập số liệu ca trực ngày 30/08/2023           | Thao tác 🗸                                         |
| Ngày 19-10-2023 Bộ Y tế bạ               | ın hành C | Quyết định số 3896 | y(OD-BYT vệ việc điệu chính bênh | viêm đường hô hấp cấp do chủng mới của v | i rút Corona gây ra (COVID- | 19) từ bệnh truyền nhiễm thuộc nhóm A sang bệnh truyền nhiễm t | ước nhóm B của Luật Phông, chống bénh truyền nhiễm |

 Bạn có thể xem trực tiếp báo cáo bằng cách nhấn 'Xem báo cáo' của các bản ghi báo cáo có trạng thái 'Đang tổng hợp'.

| BÔ Y TẾ<br>CỤC QUÂN LÝ KHẨM CHỮ BỆNH | 🗉 HỆ THỐN      | G QUẢN LÝ THÔNG TIN KH                                                                                                    | IÁM CHỮA BỆNH   |              |                                                      | Bệnh viện đa khoa quốc tế Vinmec 🥘 bv_vinmec |  |  |  |  |  |  |  |  |
|--------------------------------------|----------------|----------------------------------------------------------------------------------------------------|-----------------|--------------|------------------------------------------------------|----------------------------------------------|--|--|--|--|--|--|--|--|
| O Tổng quan                          | Báo cáo ng     | hỉ lễ, tết                                                                                                    |                 |              |                                                      |                                              |  |  |  |  |  |  |  |  |
| 🖵 Thông tin cơ sở                    | Danh sách cơ s | sở bảo cáo Thống kê số liệu cơ sở                                                                                                    |                 |              |                                                      |                                              |  |  |  |  |  |  |  |  |
|                                      | Đợt báo cáo    | Dort báo cáo     Từ ngày     Đến ngày     Tính     Trang thái       Bảo cáo dự nghi lễ 2-9/2023     v     Nghy/Tháng Nilm     Č     Nghy/Tháng Nilm     Č       Nghy/Tháng Nilm     Č     Nghy/Tháng Nilm     Č     -Chọn-v     Chọn-v     Q. Lâm mới |                 |              |                                                      |                                              |  |  |  |  |  |  |  |  |
| 🔛 Báo cáo nghỉ lễ, tết 🛛 🔨           | Bảo cảo dịp r  |                                                                                                    |                 |              |                                                      |                                              |  |  |  |  |  |  |  |  |
| Ø Báo cáo nghỉ lễ, tết               | Danh sách báo  | cáo (6 bán ghi)                                                                                                    |                 |              |                                                      | 10 ∨ Từ 1 đến 6 bản ghi ∢ 🕨                  |  |  |  |  |  |  |  |  |
| 🖻 Quản lý tử vong 🗸 🗸                | STT            | Ngày báo cáo                                                                                                    | Ngày giờ nộp    | Trạng thái   | Ghi chú                                              | Thao tác                                     |  |  |  |  |  |  |  |  |
| Hệ thống ~                           | 1              | 05/09/2023                                                                                                    |                 | Chưa bảo cáo | Ngày 05/09/2023 nhập số liệu ca trực ngày 04/09/2023 | Tạo bảo cáo 🖉                                |  |  |  |  |  |  |  |  |
|                                      | 2              | 04/09/2023                                                                                                    | 04/09/2023 8:08 | Đã duyệt     | Ngày 04/09/2023 nhập số liệu ca trực ngày 03/09/2023 | Thao tác \vee                                |  |  |  |  |  |  |  |  |
|                                      | 3              | 03/09/2023                                                                                                    | 04/09/2023 8:28 | Đã duyệt     | Ngày 03/09/2023 nhập số liệu ca trực ngày 02/09/2023 | Xem báo cáo     Két vušt                     |  |  |  |  |  |  |  |  |
|                                      | 4              | 02/09/2023                                                                                                    | 03/09/2023 7:51 | Đã duyệt     | Ngày 02/09/2023 nhập số liệu ca trực ngày 01/09/2023 | inao tac V                                   |  |  |  |  |  |  |  |  |
|                                      | 5              | 01/09/2023                                                                                                    | 02/09/2023 7:52 | Đã duyệt     | Ngày 01/09/2023 nhập số liệu ca trực ngày 31/08/2023 | Thao tâc 🗸                                   |  |  |  |  |  |  |  |  |
|                                      | 6              | 31/08/2023                                                                                                    | 01/09/2023 8:41 | Đã duyệt     | Ngày 31/08/2023 nhập số liệu ca trực ngày 30/08/2023 | Thao tác 🗸                                   |  |  |  |  |  |  |  |  |
|                                      |                |                                                                                                    |                 |              |                                                      |                                              |  |  |  |  |  |  |  |  |

Nghy 19-10-2023 Bộ Y tế bản hành Quyết định số 3896/QD-BYT về việc điều chính bệnh viêm đường hồ hặp cấp do chủng mơi của ví rút Corona gây ra (COVID-19) từ bệnh truyền nhiễm thuộc nhóm A sang bệnh truyền nhiễm thuộc nhóm B của Luật Phòng, chống bệnh truyền nhiễm năm 2007. Chế dộ bảo cáo thực hiện theo Thông tự 54/2015/TT-BYT 🌡 Họ Tén: 📞 Diện thoạt: Eã Email: cód.kcb@gmail.com

#### - Thẻ "Báo cáo".

| DŮ Y TĚ<br>Cục quản lý khảm chữ bậnh     | ΞH  | IÊ TH                                                 | IŐNG              | QUẢN LÝ THÔNG TI                                                   | N KHÁM CHŰ                                       | YA BÊNH                 |                   |           |          |                |         |                 |                         |             | Bệnh viện đạ  | a khoa quốc tế Vinr | mec 🕘 bv_vinmec           |
|------------------------------------------|-----|-------------------------------------------------------|-------------------|--------------------------------------------------------------------|--------------------------------------------------|-------------------------|-------------------|-----------|----------|----------------|---------|-----------------|-------------------------|-------------|---------------|---------------------|---------------------------|
| O Tổng quan                              | Sử  | a báo                                                 | o cáo             | nghỉ lễ, tết                                                       |                                                  |                         |                   |           |          |                |         |                 |                         |             |               |                     | X Đóng                    |
| 🖵 Thông tin cơ sở                        |     |                                                       | -                 |                                                                    |                                                  |                         |                   |           |          |                |         |                 |                         |             |               |                     |                           |
| 💮 Quản lý cơ sở y tế                     | ~ L | Báo cá                                                | 0                 | )anh sách bệnh nhân                                                |                                                  |                         |                   |           |          |                |         |                 |                         |             |               |                     |                           |
| 🔛 Báo cáo nghỉ lễ, tết                   | ^   | Lưu                                                   | ý                 |                                                                    |                                                  |                         |                   |           |          |                |         |                 |                         |             |               |                     |                           |
| <ul> <li>Báo cáo nghỉ lễ, tết</li> </ul> |     | + Số<br>+ Đế                                          | iliệu ca<br>chính | trực ngày 03/09/2023 báo cá<br>xác số liệu, đề nghị đơn vị tách    | o vào ngày <b>04/09/</b><br>I dữ liệu để nhập vi | 2023<br>ào các hàng chi | iết từ 1-2        |           |          |                |         |                 |                         |             |               |                     |                           |
| Quản lý tử vong                          | ~   | + Cç                                                  | ot long           | so (BN niện có tại thời diệm gi                                    | ui bao cao) duộc t                               | ự dọng tinn, cơ s       | o knong can nnap. |           |          |                |         |                 |                         |             |               |                     |                           |
| Hệ thống                                 | ~   | Khám bệnh Chuyến Nên Tử vong BN hiện có tại thời điểm |                   |                                                                    |                                                  |                         |                   |           |          |                |         |                 | hời điểm báo cáo        |             |               |                     |                           |
|                                          |     |                                                       | STT               | Khám cấp cứu                                                       | Ngày báo cáo                                     | Bệnh nhân cũ            | Tổng số           | Khám BHYT | Vào việr | n<br>Ngoại trú | Nội trú | Tổng số ra viện | Tiên lượng TV<br>xin về | TV nội viện | TV ngoại viện | Tổng số             | Ca nặng hoặc<br>nguy kịch |
|                                          |     | +                                                     |                   | TỔNG CỘNG<br>(Hệ thống tự tính, không nhập<br>dòng này)            | 04/09/2023                                       | 1                       | 22                | 0         | 8        | 1              | 0       | 11              | 0                       | 0           | 0             | 0                   | 0                         |
|                                          |     | +                                                     | 1                 | Tai nạn giao thông                                                 | 04/09/2023                                       | 0                       | 0                 | 0         | 0        | 0              | 0       | 0               | 0                       | 0           | 0             | 0                   | 0                         |
|                                          |     | +                                                     | 2                 | Các đối tượng người bệnh<br>khác (không gồm các đối<br>tượng trên) | 04/09/2023                                       | 1                       | 22                | 0         | 8        | 1              | 0       | 11              | 0                       | 0           | 0             | 0                   | 0                         |
|                                          |     | Diễn bi<br>Không                                      | iến đặc<br>có nhậ | biệt khác<br>n xết                                                 |                                                  |                         |                   |           |          |                |         |                 |                         |             |               |                     |                           |
|                                          |     |                                                       |                   |                                                                    |                                                  |                         |                   |           |          |                |         |                 |                         |             | Số điện thoại |                     |                           |
|                                          |     | Đườn                                                  | ıg dây n          | óng                                                                |                                                  |                         |                   |           |          |                |         |                 |                         |             |               |                     |                           |
|                                          |     | Thông                                                 | tin liên          | hê                                                                 |                                                  |                         |                   |           |          |                |         |                 |                         |             |               |                     | + Thêm liên hệ            |
|                                          |     | s                                                     | IT                | Liên hệ                                                            |                                                  | Họ và t                 | ên                |           | Chứ      | ic vụ          |         | Điện thoại      |                         | Email       |               |                     | Thao tác                  |
|                                          |     |                                                       | 1                 | Lãnh đạo trực chuyên mô                                            | in                                               |                         |                   |           |          |                |         |                 |                         |             |               |                     |                           |
|                                          |     |                                                       | 2                 | Nhân viên trực báo cáo                                             |                                                  |                         |                   |           |          |                |         |                 |                         |             |               |                     |                           |
|                                          |     |                                                       |                   |                                                                    |                                                  |                         |                   |           |          |                |         |                 |                         |             |               |                     |                           |

Nghy 19-10-2023 85 Y Hi ban banh Guyet diph số 3396/QD-8YT về việc điều chính bịnh viêm dương bà hiệ cấp do chúng mới của vi rút Corona gày ra (COVID-19) lừ bịnh truyền nhiễm thuộc nhóm A sang bịnh truyền nhiễm thuộc nhóm B của Luật Phòng, chống bịnh truyền nhiễm năm 2007. Chỉ độ bảo cảo thực Niện they thông tr 54/2015/TF-8YT 🛔 try Têr. 📞 Diện thoạy: G2 Graft, cóc kưởig prait.com

- Thẻ "Danh sách bệnh nhân".

| BÔ Y TẾ<br>CỤC QUẢN LÝ KHẨM CHỮ BỆNH     | ≣ HỆTH        | ống (                                                                                                    | QUẢN LÝ THÔNG TIN KHÁM CHỮA B                                                                                 | ÊNH                           |              |                                            |                     |                                         | Bệnh viện đa khoa qui        | śc tế Vinmec 🧕 bv_vinmec      |  |  |  |  |
|------------------------------------------|---------------|----------------------------------------------------------------------------------------------------|----------------------------------------------------------------------------------------------------|-------------------------------|--------------|--------------------------------------------|---------------------|-----------------------------------------|------------------------------|-------------------------------|--|--|--|--|
| 🕐 Tổng quan                              | Sửa bác       | o cáo n                                                                                                    | ghỉ lễ, tết                                                                                                   |                               |              |                                            |                     |                                         |                              | X Đóng                        |  |  |  |  |
| 🖵 Thông tin cơ sở                        |               | _                                                                                                    |                                                                                                    |                               |              |                                            |                     |                                         |                              |                               |  |  |  |  |
| 🟠 Quản lý cơ sở y tế 🛛 🗸                 | Báo cá        | Eso cio Usan sich ben nhan                                                                                                    |                                                                                                    |                               |              |                                            |                     |                                         |                              |                               |  |  |  |  |
| 🔛 Báo cáo nghỉ lễ, tết 🗠                 | Luu           | Lưu ý<br>+ Đổi turna nhào đạnh sách Bính nhận chỉ cứ. (1) Pháo nổ (tật cá): (2) Vũ khi vật liệu nổ tự chế (tật cá): (3) Tại nạn ciao thứng Tứ vong ngoại vận + Tiến lượng TV Xin vệi     |                                                                                                    |                               |              |                                            |                     |                                         |                              |                               |  |  |  |  |
| <ul> <li>Báo cáo nghỉ lễ, tết</li> </ul> | +00           | + Đối tượng nhập danh sách Bệnh nhân chỉ có. (1) Pháo nó (tất cá); (2) Vũ khi, vật liệu nó tự chế (tất cá); (3) Tài nạn giao thông (Từ vong + Từ vong ngoại viện + Tiên lượng TV Xin về) |                                                                                                    |                               |              |                                            |                     |                                         |                              |                               |  |  |  |  |
| Quản lý tử vong ~                        |               |                                                                                                    |                                                                                                    |                               |              |                                            |                     |                                         |                              |                               |  |  |  |  |
| Hệ thống ~                               | Danh          | sách ca t                                                                                                    | ử vong (57 bản ghi)                                                                                           |                               |              |                                            |                     |                                         | 10 V Từ 1                    | đến 10 bản ghi ∢ 🕨            |  |  |  |  |
|                                          | 5             | тт                                                                                                    | Thông tin bệnh nhân 😄                                                                                         | Ngày b                        | iáo cáo      | Lý do vào viên                             |                     | Kết quả điều trị                        |                              | Thao tác                      |  |  |  |  |
|                                          |               | 1                                                                                                    | Họ và tên: NGUYỀN VĂN HUY   Tuổi: 22<br>Giỏi tính: Nam<br>Địa Chỉ: Tính Bắc Giang Huyện Hiệp Hòa Xã Lương     | 04/09<br>Phong                | //2023       | Tai nạn giao thông                         |                     | Đang điều trị                           |                              | Thao tác 🗸                    |  |  |  |  |
|                                          |               | 2                                                                                                    | Họ và tên: DƯDNG VĂN HƯNG   Tuổi: 47<br>Giới tính: Nam<br>Địa Chí: Tỉnh Bắc Giang Huyện Hiệp Hòa Xã Hoàng     | 04/09<br>Luong                | //2023       | Tai nạn giao thông                         |                     | Đạng điều trị                           |                              | Thao tác 🗸                    |  |  |  |  |
|                                          |               | 3                                                                                                    | Họ và tên: NGUYỀN VĂN TIẾN   Tuối: 41<br>Giới tính: Nam<br>Địa Chỉ: Tỉnh Bắc Giang Huyện Hiệp Hòa Thị trấn Th | 04/09                         | /2023        | Tai nạn giao thông                         |                     | Chuyển viện tuyến trên                  |                              | Thao tác 🗸                    |  |  |  |  |
|                                          |               | 4                                                                                                    | Họ và tên: Lê Văn Khoa   Tuổi: 61<br>Giới tính: Nam<br>Địa Chỉ: Tỉnh Vĩnh Long Huyện Tam Bình Thị trấn Ta     | 04/09<br>m Bình               | //2023       | Tai nạn sinh hoạt                          |                     | Đang điều trị                           |                              | Thao tác 🗸                    |  |  |  |  |
|                                          |               | 5                                                                                                    | Họ và tên: Nguyễn Minh Dành   Tuối: 34<br>Giới tính: Nam<br>Địa Chỉ: Tỉnh Vĩnh Long Huyện Trà Ôn Xã Hựu Thàn  | 04/09                         | /2023        | Tai nạn giao thông                         |                     | Trốn viện                               |                              | Thao tác 🗸                    |  |  |  |  |
|                                          |               | 6                                                                                                    | Họ và tên: Thạch Thị Xuyễn   Tuổi: 20<br>Giới tính: Nữ<br>Địa Chỉ: Tỉnh Vĩnh Long Huyện Tam Bình Xã Loan M    | 04/09                         | /2023        | Tai nạn giao thông                         |                     | Đang điều trị                           |                              | Thao tác 🗸                    |  |  |  |  |
|                                          |               | 7                                                                                                    | Họ và tên: Lâm Ngọc Tuyền   Tuổi: 3<br>Giới tính: Nữ<br>Địa Chỉ: Tỉnh Vĩnh Long Huyện Tam Bình Xã Tường       | 04/09                         | /2023        | Tai nạn giao thông                         |                     | Chuyển viện tuyến trên                  |                              | Thao tác 🗸                    |  |  |  |  |
| Ngày 19-10-2023 Bộ Y tế ban hành (       | Quyết định số | ó 3896/Q                                                                                                    | Đ-BYT về việc điều chỉnh bệnh viêm đường hỗ h                                                                 | tấp cấp do chủng mới của vi r | rút Corona ç | gây ra (COVID-19) từ bệnh truyền nhiễm thu | ộc nhóm A sang bệnh | truyền nhiễm thuộc nhóm B của Luật Phòn | g, chống bệnh truyền nhiễm r | iăm 2007. Chế độ báo cáo thực |  |  |  |  |

Bạn có thể tải xuống tệp tin báo cáo bằng cách nhấn 'Kết xuất' của các bản ghi báo cáo có trạng thái 'Đang tổng hợp'. Hoặc kết xuất tất cả bản ghi báo cáo có trạng thái 'Đang tổng hợp' bằng cách nhấn 'Kết xuất' trên danh sách.

| BÔ Y TẾ<br>CỤC QUÂN LÝ KHẨM CHỮ BỆNH | HỆ THỐNG             | QUẢN LÝ THÔNG TIN KHÁM                | CHỮA BỆNH                                      |                                     |                                                                            | Bệnh viện đa khoa quốc tế Vinmec  🔋 by_vinmec              |
|--------------------------------------|----------------------|---------------------------------------|------------------------------------------------|-------------------------------------|----------------------------------------------------------------------------|------------------------------------------------------------|
| O Tổng quan                          | Báo cáo nghỉ         | lễ, tết                               |                                                |                                     |                                                                            |                                                            |
| 🖵 Thông tin cơ sở                    | Danh sách cơ sở l    | <b>báo cáo</b> Thống kê số liệu cơ sở |                                                |                                     |                                                                            |                                                            |
|                                      | Đợt báo cáo          | Từ ngày                               | Đến ngày                                       | Tinh                                | Trang thái                                                                 |                                                            |
| 🔛 Báo cáo nghỉ lễ, tết 🛛 🗠           | Báo cáo dịp ngh      | ni lễ 2-9/2023 V Ngày/T               | háng/Năm 🛍 Ngày/Tháng/Năm                      | - Chọn -                            | <ul> <li>Chọn-</li> <li>Q. Làm mới 💽 Kết xuất</li> </ul>                   |                                                            |
| Báo cáo nghỉ lễ, tết                 | Dann sach bao ca     | io (o ban gni)                        |                                                |                                     |                                                                            | 10 ∨ Từ 1 đến 6 bản ghi ∢ ▶                                |
| Quản lý tử vong ~                    | STT                  | Ngày bảo cảo                          | Ngày giờ nộp                                   | Trạng thái                          | Ghi chù                                                                    | Thao tác                                                   |
| Hệ thống v                           | 1                    | 05/09/2023                            |                                                | Chua báo cáo                        | Ngày 05/09/2023 nhập số liệu ca trực ngày 04/09/2023                       | Tạo báo cáo 🥒                                              |
|                                      | 2                    | 04/09/2023                            | 04/09/2023 8:08                                | Dã duyệt                            | Ngày 04/09/2023 nhập số liệu ca trực ngày 03/09/2023                       | Thao tác 🗸                                                 |
|                                      | 3                    | 03/09/2023                            | 04/09/2023 8:28                                | Đã duyết                            | Ngày <b>03/09/2023</b> nhập số liệu ca trực ngày <b>02/09/2023</b>         | Thao tác 🗸                                                 |
|                                      | 4                    | 02/09/2023                            | 03/09/2023 7:51                                | Dā duyệt                            | Ngày 02/09/2023 nhập số liệu ca trực ngày 01/09/2023                       | Xem báo cáo     Két xurất                                  |
|                                      | 5                    | 01/09/2023                            | 02/09/2023 7:52                                | Đã duyệt                            | Ngày 01/09/2023 nhập số liệu ca trực ngày 31/08/2023                       | Hao tao                                                    |
|                                      | 6                    | 31/08/2023                            | 01/09/2023 8:41                                | Đã duyệt                            | Ngày 31/08/2023 nhập số liệu ca trực ngày 30/08/2023                       | Thao tác 🗸                                                 |
|                                      |                      |                                       |                                                |                                     |                                                                            |                                                            |
|                                      |                      |                                       |                                                |                                     |                                                                            |                                                            |
|                                      |                      |                                       |                                                |                                     |                                                                            |                                                            |
|                                      |                      |                                       |                                                |                                     |                                                                            |                                                            |
|                                      |                      |                                       |                                                |                                     |                                                                            |                                                            |
|                                      |                      |                                       |                                                |                                     |                                                                            |                                                            |
|                                      |                      |                                       |                                                |                                     |                                                                            |                                                            |
|                                      |                      |                                       |                                                |                                     |                                                                            |                                                            |
|                                      |                      |                                       |                                                |                                     |                                                                            |                                                            |
| Naix 10-10-2022 Bō V tế hạn hành :   | Quant dinh có 2896/J | OD-BYT và việc điệu chính hành việm   | tường bộ bấn cấn do chủng mội của vị git Corro | na câu ra (COVID-10) từ bảnh truiề  | n nhiễm thuộc nhóm A cang hành travền nhiễm thuộc nhóm B của Luật Bhờ      | ng chống hành truyền nhiễm năm 2007. Chế đã báo cáo thực   |
| hiện theo Thông tự 54/2015/TT-BYT    | Ho Tên: 📞 Điện tỉ    | hoai: Email: cdc.kcb@gmail.com        | adong no nap cap do chung mor cua Vi rut Corol | na yay ra (COVID-19) ta bénn truyel | n ninem unique ninom a sang benn unigen ninem unique ninom B cua Luat Phot | ng, onong ogini truyen milem nam 2007. One ug bao cao truc |

### Lưu ý:

- Trước khi gửi báo cáo, người dùng nên thực hiện kiểm tra kỹ lưỡng các thông tin nhạy cảm như số bệnh nhân tai nạn và số bệnh nhân tử vong. Quy trình kiểm tra này giúp

đảm bảo tính chính xác và đáng tin cậy của dữ liệu trước khi chúng được chuyển đến đơn vị xử lý và công bố. Việc này là quan trọng để tránh những nhầm lẫn và sai sót có thể gây ảnh hưởng lớn đến quá trình đánh giá và đưa ra quyết định.

Quá trình đối chiếu thông tin trước khi gửi báo cáo là bước quan trọng để đảm bảo rằng mọi chi tiết đều chính xác và phản ánh đúng tình hình thực tế. Điều này không chỉ giúp tránh lỗi do nhập liệu sai mà còn đảm bảo sự minh bạch và đáng tin cậy trong quá trình thông tin được sử dụng và phân tích.